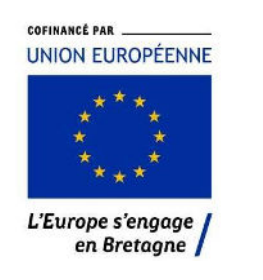

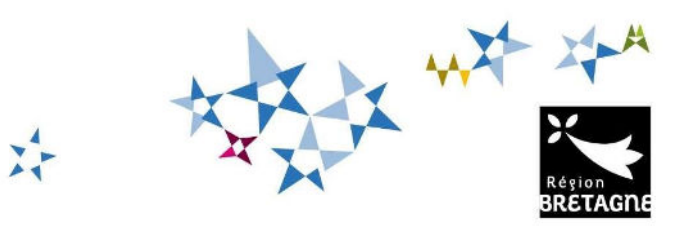

# Procédure de dépôt et de suivi d'une demande d'aide FEAMPA-Innovation sur le service de dépôt en ligne

Appel à manifestation d'intérêt « Soutien à l'innovation pour une pêche durable en Bretagne »

## I. <u>Création d'une demande d'aide</u>

Pour commencer votre dépôt de dossier, vous pouvez accéder directement au service de dépôt en ligne via le bouton **« Demande d'Aide européenne »** présent dans la publication de l'appel à projet correspondant.

| Déposer votre demande                        | - |
|----------------------------------------------|---|
| Modalités de dépôt de la demande européenne. |   |
|                                              |   |
| Demande d'Aide européenne                    |   |

Vous devrez alors vous connecter à votre « Espace personnel » ou créer un compte si vous n'en possédez pas. Vous pourrez vous reconnecter à votre « Espace personnel » via l'adresse : <u>https://aides.bretagne.bzh/</u> et saisir vos identifiant de connexion.

| <b>Bienvenue</b><br>Connectez-vous à votre espace personnel.                                                                                                    |
|----------------------------------------------------------------------------------------------------|
| Besoin d'aide ? Cliquez sur le bouton [? Assistance] en bas à droite.<br>Une réponse vous sera apportée, par mail, dans les plus brefs délais. Pensez à vérifier vos SPAMS ou<br>courriers indésirables. |
| Connexion                                                                                                    |
| Tous les champs sont obligatoires                                                                                                    |
| innovation.1@bzh.fr                                                                                                    |
| a                                                                                                    |
| Se connecter 🗸                                                                                                    |
| د Récupérer mes informations de connexion<br>د Créer un compte                                                                                                    |

Une fois votre compte créé, vous arrivez sur la page « tableau de bord » où sont affichées vos différentes demandes ainsi que celles qui vous ont été partagées par un tiers.

Plusieurs onglets sont aussi présents en haut de la page, ceux-ci permettent de créer ou de compléter vos aides, de regrouper vos différents documents, ou de centraliser les échanges avec le service instructeur via « mes sollicitations » ou « mes échanges ».

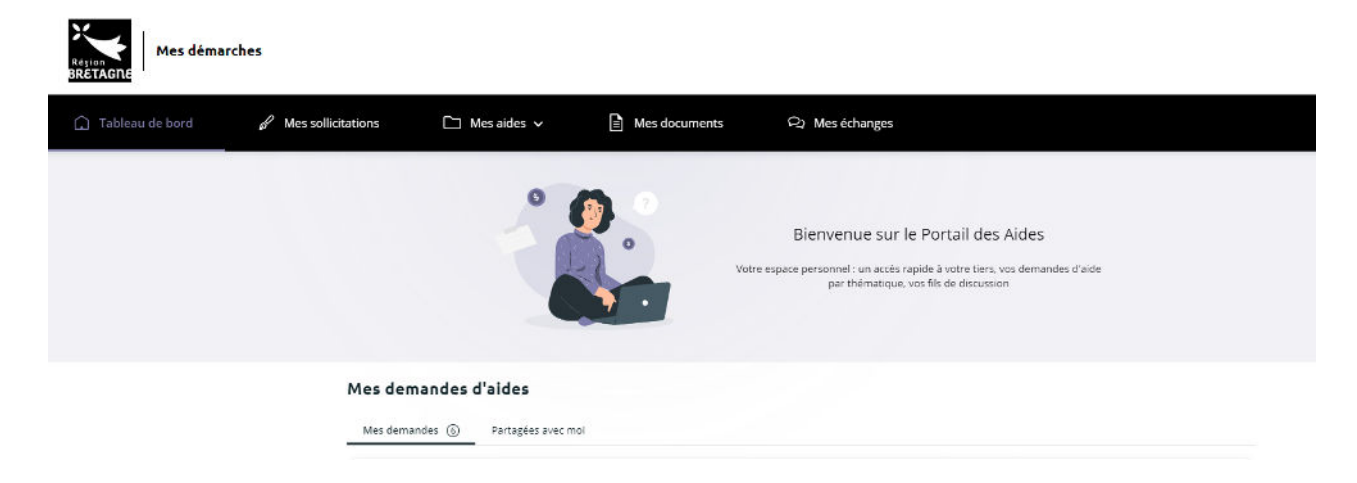

Vous pourrez déposer ou compléter et suivre votre demande via l'onglet « Mes aides ».

| 🔒 Tableau de bord | Mes sollicitations | Mes aides ^            | Mes documents     | Q₁ Mes échanges                                                                              |
|-------------------|--------------------|------------------------|-------------------|----------------------------------------------------------------------------------------------|
|                   |                    | Compléter et suivre me | s demandes d'aide |                                                                                              |
|                   |                    | Déposer une demande    | d'aide            | Bienvenue sur le Portail des A<br>Votre espace personnel : un accès rapide à votre tiers, vo |

Lorsque vous cliquez sur « Déposer une demande » une liste de téléservices s'affiche. Pour déposer votre demande vous devez saisir « FEAMPA » pour choisir le bon téléservice FEAMPA-INNOVATION correspondant à votre demande.

| Recherche par libellé | Q | feampa |
|-----------------------|---|--------|
|-----------------------|---|--------|

FEAMPA - INNOVATION - AMI « Soutien à l'innovation pour une pêche durable en Bretagne »

Pour revenir à votre demande, vous pouvez y accéder via votre tableau de bord, ou via « Compléter et suivre mes demandes » dans l'onglet « Mes aides ».

Cliquer sur « Reprendre » de la demande que vous voulez consulter ou compléter.

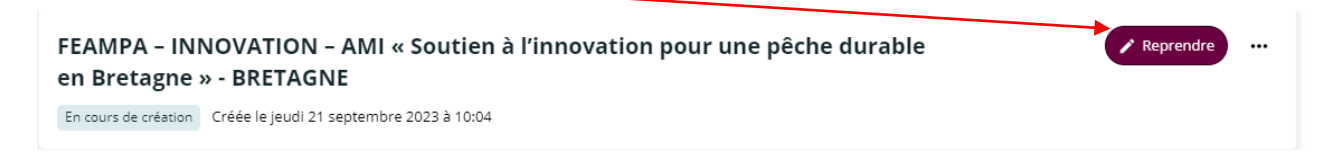

Une fois la demande transmise à la Région, le porteur de projet recevra les demandes d'informations complémentaires et de contributions de la part du service instructeur via la boîte « Echanges de la demande » ou via les demandes de contributions pour avis et modifications, au cours de l'instruction du dossier.

Cette boîte « Echanges de la demande » sera située en bas à droite de votre écran. **Cette fonctionnalité n'est effective qu'au cours de l'instruction**. Ces échanges sont accessibles via l'onglet « mes échanges » en haut de chaque page.

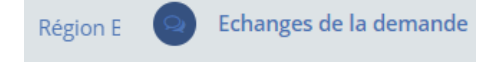

#### II. <u>Navigation</u>

Pour passer d'un écran à l'autre cliquez sur « Suivant ». Vous pouvez revenir en arrière à tout moment, en cliquant sur « Précédent ». Les informations saisies sont sauvegardées automatiquement.

Vous pouvez interrompre votre demande et y revenir ultérieurement pour la compléter, les éléments renseignés sont enregistrés automatiquement **pendant une durée de 3 mois** à partir de la date où vous avez débuté le dépôt de la demande. Au-delà de cette durée de 3 mois, à défaut de transmission de votre demande, celle-ci sera supprimée.

Le dépôt de la demande d'aide se fait en plusieurs étapes :

- Etape 1 : le préambule (p.3),
- Etape 2 : les principaux critères d'éligibilité (p.5),
- Etape 3 : identification du demandeur (p.6),
- Etape 4 : les informations relatives au projet (p.8),
- Etape 5 : les attestations et engagements (p.9),
- Etape 6 : les pièces justificatives à fournir (p.10),
- Etape 7 : récapitulatif de la demande avant transmission (p.10).
- Etape 8 : complétude de votre demande (p10)

Tous les champs comportant un astérisque \* doivent obligatoirement être complétés.

*Région Bretagne - Guichet régional innovation FEAMPA AMI « Soutien à l'innovation pour une pêche durable en Bretagne »* 

#### III. Les étapes de la demande d'aide

#### **Etape 1 – Le préambule**

Merci de prendre connaissance du préambule qui décrit le circuit du dossier et met à votre disposition le dossier technique qui vous permettra de présenter votre projet. Celui-ci est à télécharger et à remplir. Vous aurez à le joindre avec le statut juridique du porteur, dans les pièces justificatives lors de la phase de dépôt.

| 0                                                                                                    | 2                                                                                                    | 3                                                                                                    | 4                                                                                                    | 6                                                                                                    |
|----------------------------------------------------------------------------------------------------|----------------------------------------------------------------------------------------------------|----------------------------------------------------------------------------------------------------|----------------------------------------------------------------------------------------------------|----------------------------------------------------------------------------------------------------|
| Préambule                                                                                                    | Critères d'éligibilité                                                                                                    | Vos coordonnées                                                                                                    | Votre demande                                                                                                    | Récapitulatif                                                                                                    |
| Préambule                                                                                                    |                                                                                                    |                                                                                                    |                                                                                                    |                                                                                                    |
|                                                                                                    |                                                                                                    |                                                                                                    |                                                                                                    | Suivan                                                                                                    |
|                                                                                                    | Cet espace vous per                                                                                                    | met de déposer votr                                                                                                    | e demande d'aide                                                                                                    |                                                                                                    |
|                                                                                                    |                                                                                                    |                                                                                                    |                                                                                                    |                                                                                                    |
| ifin de vous aider dans le dépôt de vo                                                                                            | tre demande, un liguide est à votre                                                                                                    | disposition.                                                                                                    |                                                                                                    |                                                                                                    |
| oute demande en cours peut être modi                                                                                              | fiée en allant dans le menu "Complétei                                                                                                    | r et suivre mes demandes d'aide", .<br>rien                                                                                                    | accessible depuis la page d'accueil.                                                                                                    |                                                                                                    |
| les demandes transmises ine sont plus r                                                                                           | nodifiables, saur autorisation de la Reg                                                                                                    | gion.                                                                                                    |                                                                                                    |                                                                                                    |
| 4                                                                                                    | Моі                                                                                                    |                                                                                                    | La Region Bret                                                                                                    | agne                                                                                                    |
|                                                                                                    | i. rieparat                                                                                                    |                                                                                                    |                                                                                                    |                                                                                                    |
| Je prépar<br>Je saisis les informations et dépose<br>stotuts juridiques du porteur d<br>manifestation d'intérêt. Ma deman         | e mon dossier à partir des fichiers suiva<br><b>Dossier technique du pr</b><br>2. Déj<br>les pièces justificatives (dossier technique<br>projet) avant la date de clôture de l'app<br>se est sauvegardée au fur et à mesure d<br>sa                | nts :<br>ojet<br>pôt<br>ve et<br>sel à<br>išie.                                                                                                    |                                                                                                    |                                                                                                    |
| Je prépar<br>Je saisis les informations et dépose<br>statuts juridiques du porteur di<br>manifestation d'intérêt. Ma demani       | e mon dossier à partir des fichiers suiva<br>Dossier technique du pr<br>2. Déj<br>les pièces justificatives (dossier technique<br>projet) avant la date de clôture de l'app<br>le est sauvegardée au fur et à mesure d<br>sa                       | nts :<br>ojet<br>pôt<br>ve et<br>bel à<br>e sa<br>isie.                                                                                              |                                                                                                    |                                                                                                    |
| Je prépar<br>Je salsis les informations et dépose<br><i>statuts juridiques du porteur d</i><br>manifestation d'intérêt. Ma demand | e mon dossier à partir des fichiers suiva<br>Dossier technique du pr<br>2. Déj<br>les pièces justificatives (dossier techniqu<br>projet) avant la date de clôture de l'app<br>de est sauvegardée au fur et à mesure d<br>sa                        | nts :<br>ojet<br>pôt<br>ve et<br>ve às<br>išie.<br>3. Instr<br>La rég<br>préser                                                                      | ruction<br>on Bretagne instruit votre dossier, éd<br>te votre projet à la Commission Régi                                                                                                    | change avec vous vous si besoin et<br>onale Stratégique et de Sélection                                                                                                    |
| Je prépar<br>Je salsis les informations et dépose<br><i>statuts juridiques du porteur d</i><br>manifestation d'intérêt. Ma demani | e mon dossier à partir des fichiers suiva<br>Dossier technique du pr<br>2. Déj<br>les pièces justificatives (dossier techniqu<br>projet) avant la date de clôture de l'app<br>de est sauvegardée au fur et à mesure d<br>sa                        | nts :<br>ojet<br>pôt<br>pôt<br>pe é<br>sa<br>išie.<br>3. Instr<br>La rég<br>préser<br>Innova<br>Aucur<br>d'inté                                      | ruction<br>on Bretagne instruit votre dossier, éd<br>ite votre projet à la Commission Régi<br>tion (CORSSI).<br>le sélection n'a lieu dans le cadre d<br>rêt.                                                                                                    | change avec vous vous si besoin et<br>onale Stratégique et de Sélection<br>e cet appel à manifestation                                                                                                    |
| Je prépar<br>Je salsis les informations et dépose<br><i>statuts juridiques du porteur d</i><br>manifestation d'Intérêt. Ma demand | e mon dossier à partir des fichiers suiva<br><b>Dossier technique du pr</b><br>2. Déj<br>les pièces justificatives ( <i>dossier techniqu</i><br><i>projet</i> ) avant la date de clòture de l'app<br>je est sauvegardée au fur et à mesure d<br>sa | nts :<br>ojet<br>pôt<br>re et<br>pel à<br>isie.<br>3. Instr<br>la rég<br>préser<br>Innova<br>Aucur<br>d'inté<br>Votre  <br>manifi<br>memb<br>définit | ruction<br>on Bretagne instruit votre dossier, éc<br>te votre projet à la Commission Régi<br>ition (CORSSI).<br>e sélection n'a lieu dans le cadre d<br>rêt.<br>orojet peut être au stade d'avant-proj<br>setation d'intérêt permet de porter à<br>res de la CORSSI et de proposer votri<br>ion du futur appel à projet. | thange avec vous vous si besoin et<br>onale Stratégique et de Sélection<br>e cet appel à manifestation<br>et. La participation à cet appel à<br>connaissance votre projet aux<br>e thématique dans le cadre de la                  |
| Je prépar<br>Je saisis les informations et dépose<br><i>statuts juridiques du porteur di</i><br>manifestation d'intérêt. Ma deman | e mon dossier à partir des fichiers suiva<br>Dossier technique du pr<br>2. Déj<br>les pièces justificatives (dossier technique<br>projet) avant la date de clôture de l'app<br>de est sauvegardée au fur et à mesure d<br>sa                       | nts :<br>ojet<br>pôt<br>ve et<br>ve là<br>isie.<br>()<br>()<br>()<br>()<br>()<br>()<br>()<br>()<br>()<br>()<br>()<br>()<br>()                        | ruction<br>on Bretagne instruit votre dossier, éd<br>te votre projet à la Commission Régi<br>tion (CORSSI).<br>e sélection n'a lieu dans le cadre d<br>rêt.<br>orojet peut être au stade d'avant-proj<br>stration d'intérêt permet de porter à<br>rest de la CORSI et de proposer votre<br>ion du futur appel à projet.  | change avec vous vous si besoin et<br>onale Stratégique et de Sélection<br>e cet appel à manifestation<br>et. La participation à cet appel à<br>connaissance votre projet aux<br>e thématique dans le cadre de la<br>poel à projet |

En bas du préambule, vous trouverez les coordonnées du service instructeur pour toute question sur l'appel à manifestation d'intérêt et sur la demande d'aide.

| Contacts                                                            |    |
|---------------------------------------------------------------------|----|
| Pour toute question relative à votre demande, vous pouvez contacter | r: |
| Service SFEAMPA                                                     |    |
| feampa-innovation@bretagne.bzh                                      |    |
| 02 99 87 43 46                                                      |    |
|                                                                     |    |

## Etape 2 : les principaux critères d'éligibilité

Ces questions permettent d'apprécier votre éligibilité à l'appel à manifestation d'intérêt. Si le dossier ne répond pas à l'un de ces critères vous ne pourrez pas poursuivre votre demande.

FEAMPA – INNOVATION – AMI « Soutien à l'innovation pour une pêche durable en Bretagne » : Principaux critères d'éligibilité

| at Partage                                                                                                    | r votre demande |               |               |
|----------------------------------------------------------------------------------------------------|-----------------|---------------|---------------|
| 1 2                                                                                                    | 3               | 4             | 5             |
| Préambule Critères d'éligibilité Vos co                                                                                                    | ordonnées       | Votre demande | Récapitulatif |
| Principaux critères d'éligibilité                                                                                                    |                 |               |               |
| © Précédent                                                                                                    |                 |               | Suivant @     |
| Les champs marqués d'un * sont obligatoires.                                                                                                    |                 |               |               |
| Votre projet répond-il au cahier des charges de l'appel à manifestation d'intérêt ? *                                                                                                    | 🖲 Oui 🔿 Non     |               |               |
| Votre projet se déroule-t-il dans le cadre d'un partenariat ? *                                                                                                    | 🖲 Oui 🔿 Non     |               |               |
| Etes vous le chef de file du projet ? Le chef de file est l'entité dans un partenariat qui<br>prend l'entière responsabilité financière et juridique. Il a la responsabilité de la mise en<br>œuvre de toute l'opération. * | 🖲 Oui 🔿 Non     |               |               |
| Votre projet a-t-il démarré ? *                                                                                                    | 🔿 Oui 🖲 Non     |               |               |
| Votre projet est-il innovant au sens de la définition rappelée dans le cahier des charges ? *                                                                                                    | ◉ Oui 🔿 Non     |               |               |
| La majorité de votre projet s'inscrit-il à partir du niveau 4 de l'échelle de degré de<br>maturité technologique dite échelle TRL (Technology Readliness Level) jointe au cahier<br>des charges ? *                         | ) Oui 🔿 Non     |               |               |
| Votre projet est-il porté par un chef de file dont l'activité relative au projet se situe en<br>Bretagne ? *                                                                                                    | ⊛ Oui ⊖ Non     |               |               |
| Votre projet est-il au bénéfice des filières pêche ou aquaculture bretonnes ? *                                                                                                    | 🖲 Oui 🔿 Non     |               |               |
| La majorité du consortium (le chef de file et ses partenaires) a-t-elle son activité liée au<br>projet située en Bretagne ? *                                                                                               | 🖲 Oui 🔿 Non     |               |               |

## Etape 3 : Identification du demandeur

Quand vous déposez une demande pour la première fois, les informations demandées dans les onglets « **Vos coordonnées** » sont celles liées à votre structure et constituent votre profil que vous soyez une personne physique ou morale.

En renseignant votre SIRET, le service API Entreprise incrémente automatiquement les informations. **Veillez à bien les vérifier**. Si ce n'est pas le cas, vous devez alors renseigner l'ensemble des informations demandées sur les écrans suivants

| Identification                               |                                                                                                    |
|----------------------------------------------|----------------------------------------------------------------------------------------------------|
| © Précédent                                  | Suivant @                                                                                                    |
| Les champs marquès d'un * sont obligatoires. |                                                                                                    |
|                                              |                                                                                                    |
| je suïs ou je représente un e *              | Association                                                                                                    |
| Domicilié(e)                                 | En France O A l'étranger                                                                                                    |
| Recherche par *                              | Le service 🔽 API Entreprise, mis en œuvre par l'Etat français, permet la mise à disposition d'informations ou<br>données détenues par les administrations nécessaires à l'accomplissement de démarches administratives.<br>Vous pouvez effectuer une recherche par numéro de SIRET ou numéro RNA.                                                                                                    |
| SIRET *                                      | SIRET O RNA  775685639  00053  Vous ne disposez pas de SIRET                                                                                                    |
|                                              | O Un tiers correspondant à ce numéro de SIRET a été identifié par le service <u>API Entreprise</u> , mis en œuvre par l'Etat français, qui permet la mise à disposition d'informations ou données déseuses par les administratives.<br>En cliquant sur "Suivant", vous poursuivrez la création de ce tiers. Certaines informations seront alors automatiquement pré-remplies à partir des informations ramenées par le service API Entreprise. Si vous considérez que certaines de ces informations ne sont par à jour, il vous sera alors possible de les modifier. |
|                                              | CLUB DU VIEUX MANOIR                                                                                                    |
|                                              | SIREN : 775685639<br>NIC : 00053<br>RNA : W604001936<br>Adresse : ABBAYE DE MONCEL<br>Code postal/Ville : 60700 PONTPOINT                                                                                                    |
| @ Prócédent                                  | C Enregistrer Suivant O                                                                                                    |

La page « Contact » de votre structure est ainsi créée :

Si vous souhaitez ajouter les coordonnées de l'un de vos collaborateurs, vous pouvez cliquer sur « Créer un nouveau représentant ».

Validez votre saisie pour qu'elle soit bien prise en compte. Dès lors deux contacts sont présents sur la fiche contact.

## **Etape 4 : Votre projet**

Vous passez ensuite sur l'onglet « Votre projet » afin de renseigner les « Informations générales » relatives au dossier. Au préalable un intitulé et un descriptif synthétique doivent êtres renseignés. Une description plus détaillée du projet est attendue dans le dossier technique qui est à joindre avec le dépôt de la demande.

Plusieurs éléments sont nécessaires à la poursuite de votre demande notamment :

• <u>Détails du projet</u> :

 Complément sur la localisation du projet si l'opération se déroule sur plusieurs sites
Objectifs du projet : innovation permise par votre projet, précision sur le type d'opération ciblée, impacts environnementaux et sociaux, amélioration de la santé et du bienêtre animal, diversification de l'activité, résultats attendus du projet

- Localisation du projet
- <u>Période prévisionnelle d'exécution du projet</u>

Date du début prévisionnel du projet : celui-ci ne doit pas avoir débuté avant le dépôt de la demande de financement sur le portail des aides.

> Date de fin prévisionnelle de l'opération : date à laquelle l'opération sera matériellement achevée. Le projet ne doit pas avoir une durée supérieure à 3 ans.

Date prévisionnelle de mise sur le marché : le projet doit viser une mise sur le marché dans les 3 ans après la fin de l'opération.

- Informations relatives au bénéficiaire :
  - Statut du bénéficiaire
  - Attribution précédente d'une aide FEAMP / FEMPA
- Information relatives à l'opération

Nombre prévisionnel de partenaires participant à l'opération : il doit y avoir au moins
2 partenaires, y compris le chef de file

- Nombre de personnes participant directement à l'opération
- Montant prévisionnel des dépenses pour l'ensemble des partenaires
- > Obtention ou sollicitation d'une autre aide publique pour le même projet

Projet faisant suite à un précédent projet pour lequel vous ou l'un de vos partenaires a obtenu une aide publique

## **Etapes 5 – Partenariats**

Si les partenaires du projet sont connus, vous pouvez remplir leurs coordonnées dans le tableau « Identification des partenaires ». Dans le cas contraire, vous pouvez passer à la prochaine étape.

| Dénomination / raison sociale | Type de bénéficiaire                       | Ville / commune | Région   | € Ajour    |
|-------------------------------|--------------------------------------------|-----------------|----------|------------|
| Chef de file                  | Autre établissement public ou<br>organisme | Rennes          | Bretagne | 6          |
| Partenaire 1                  | Autre établissement public ou<br>organisme | Rennes          | Bretagne | <b>a a</b> |

## Etape 6 : Attestations sur l'honneur et engagements

Merci de lire attentivement les attestations et les engagements qui doivent être remplis et respectés dans le cadre de la règlementation d'une subvention européenne et nationale.

Tout engagement et attestation sur l'honneur pris lors du dépôt de la demande de subvention, et non respecté, pourra être considéré comme une fraude.

#### Etape 7 : Pièces justificatives à fournir (précisions sur certaines pièces)

Seuls le dossier technique dont la trame est à télécharger dans le préambule et le statut juridique du porteur sont requis pour valider votre demande dans le cadre de cet AMI.

Pour joindre une pièce, il suffit de cliquer sur le bouton « Ajouter ». Il est possible de joindre plusieurs documents pour une même pièce.

#### Etape 8 : Récapitulatif de la saisie de votre demande de subvention

Cette page permet de générer le récapitulatif de la saisie de votre dossier de demande de subvention, afin de vérifier les informations saisies avant transmission au service instructeur.

Si les données du récapitulatif sont exactes, vous devez cocher « je déclare sur l'honneur l'exactitude des informations fournies » et cliquer sur « Transmettre ». Cliquez sur « Terminer ».

| FEAMPA – INNOVATIO<br>votre demande                          | N – AMI « Soutien à l'inn                | ovation pour une pêch                  | ne durable en Bretagne               | » : Récapitulatif de             |
|--------------------------------------------------------------|------------------------------------------|----------------------------------------|--------------------------------------|----------------------------------|
|                                                              |                                          | Artager votre demande                  |                                      |                                  |
| 1                                                            | 2                                        | 3                                      | 4                                    | 5                                |
| Préambule                                                    | Critères d'éligibilité                   | Vos coordonnées                        | Votre demande                        | Récapitulatif                    |
| Récapitulatif de vo                                          | tre demande                              |                                        |                                      |                                  |
| ⊖ Précédent                                                  |                                          |                                        |                                      |                                  |
| Le lien ci-après vous permet d'édit                          | er un récapitulatif de votre demande.    |                                        |                                      |                                  |
| Les champs marquès d'un * sont c                             | obligatoires.                            |                                        |                                      |                                  |
|                                                              | B                                        | Récapitulatif des informations saisie  | 15                                   |                                  |
|                                                              | 🔲 * Je déclare                           | sur l'honneur l'exactitude des inform  | nations fournies.                    |                                  |
| Les données collectées au cours d<br>pièces complémentaires, | e cette demande seront traitées par la F | Région Bretagne, service instructeur o | du FEAMPA. Ce dernier pourra vous re | econtacter pour toute demande de |
|                                                              |                                          |                                        |                                      |                                  |

Votre dossier de demande d'aide passe au statut « Demande transmise », il n'est plus modifiable.

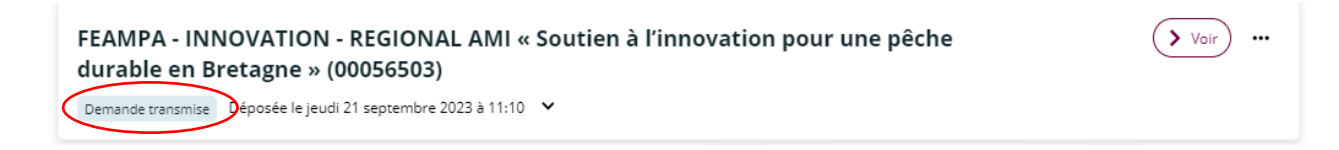

Un accusé de réception vous parvient alors sur votre boîte mail, reprenant la date de dépôt et le numéro de votre demande.

Votre demande en ligne a bien été enregistrée le 22 mai 2023 sous la référence 00055987. Vous trouverez en pièce jointe le récapitulatif des informations fournies. Pour toute question complémentaire, nous vous invitons à envoyer un courriel au SFEAMPA à : <u>feampa-innovation@bretagne.bzh</u> Vous pouvez suivre l'état de votre demande en vous rendant sur <u>votre espace personnel</u>. Cordialement, **Région Bretagne | Rannvro Breizh** 283, avenue du général Patton CS 21101 35711 Rennes Cedex 7

N'oubliez pas de conserver une copie de votre <u>récapitulatif généré après transmission</u>, sur lequel figurent la date de dépôt, le numéro de votre demande, l'ensemble des informations saisies et les pièces justificatives fournies. Le numéro de dossier devra être rappelé dans tous les échanges avec le service instructeur.

#### **Etape 9- Complétude**

Une fois votre demande transmise, celle-ci sera prise en charge par le service instructeur, vous pourrez suivre l'évolution du statut de votre dossier à partir de la page d'accueil. Le service instructeur de la Région Bretagne pourra être amené, au cours de l'instruction, **à vous demander des modifications ou de nouvelles pièces.** 

*Région Bretagne - Guichet régional innovation FEAMPA AMI « Soutien à l'innovation pour une pêche durable en Bretagne »*  Pour cela, vous recevrez une notification:

<u>1</u>. Demande de modification : un lien présent dans le message vous dirigera vers la modification, ou complément, à apporter.

Une fois, la modification effectuée, n'oubliez pas d'enregistrer, et de cliquer sur « Suivant » puis « Je génère un récapitulatif » et enfin, « Transmettre », afin que la Région reçoive votre demande de subvention modifiée. Vous recevrez un message vous informant que votre modification a été enregistrée.

| Bonjour Monsieur 7                                                                                        |
|----------------------------------------------------------------------------------------------------|
| La modification de votre demande a bien été enregistrée le 16 mai 2023 sous la même référence 00055970.   |
| Vous trouverez en pièce jointe le récapitulatif des informations modifiées.                               |
| Vous pouvez suivre l'état de votre demande en vous rendant sur la page suivante : <u>espace personnel</u> |
|                                                                                                    |
| Cordialement,                                                                                             |
| Région Bretagne   Rannvro Breizh                                                                          |
| 283, avenue du général Patton<br>CS 21101<br>35711 Rennes Cedex 7                                         |

<u>2</u>. Vous pouvez également être contacté via la boîte d'Echanges de la demande (en bas à droite de l'écran), qui permet de tracer les échanges dans le dossier, mais sans possibilité de joindre des documents en retour.

Pour mémoire, cette boîte ne permet pas d'échanger avec le service instructeur tant que la demande n'a pas été transmise.

Pour cela, une notification s'affiche en-dessous de votre profil, dans l'onglet « Mes échanges » :

| Solutions | 🗋 Mes aides 🗸 | Mes documents | ♀ Mes échanges |
|-----------|---------------|---------------|----------------|
|           |               |               |                |

<u>3.</u> Si le service instructeur a jugé une ou plusieurs pièces « non conforme(s) » ou « manquante(s) », un message vous parviendra sur votre boîte mail pour vous indiquer les points bloquants.

Monsieur

La demande que vous avez transmise à nos services n'est pas recevable car une ou plusieurs pièce ne sont pas conformes ou manquent au dossier.

Nous vous invitons à vous connecter sur votre espace personnel et y à déposer la ou les pièces suivantes :

Pièces non conformes :

• Statuts juridiques

Nous vous remercions de déposer l'intégralité des pièces demandées avant de valider leur dépôt. Nous restons à votre entière disposition pour tous compléments d'information.

Cordialement

**Région Bretagne | Rannvro Breizh** 283, avenue du général Patton CS 21101 35711 Rennes Cedex 7

> *Région Bretagne - Guichet régional innovation FEAMPA AMI « Soutien à l'innovation pour une pêche durable en Bretagne »*

En cliquant sur le lien « Espace personnel » qui apparaît dans le corps du mail, vous serez directement dirigé vers le « Portail des Aides » pour pouvoir déposer les pièces manquantes et conformes attendues par le service instructeur.

Enregistrez, et cliquez sur « Suivant » puis « Je génère un récapitulatif », « Transmettre » et enfin, « Terminer », afin que la Région reçoive votre demande modifiée.

L'agent instructeur pourra, à l'issue de la réception de ces différents documents et informations, finaliser l'analyse de votre demande. Vous pouvez à tout moment, consulter le statut de votre dossier, en vous connectant à votre Espace personnel / Compléter et suivre mes demandes

Pour tout besoin, nous restons à votre disposition par mail à l'adresse suivante : <u>feampa-innovation@bretagne.bzh</u>